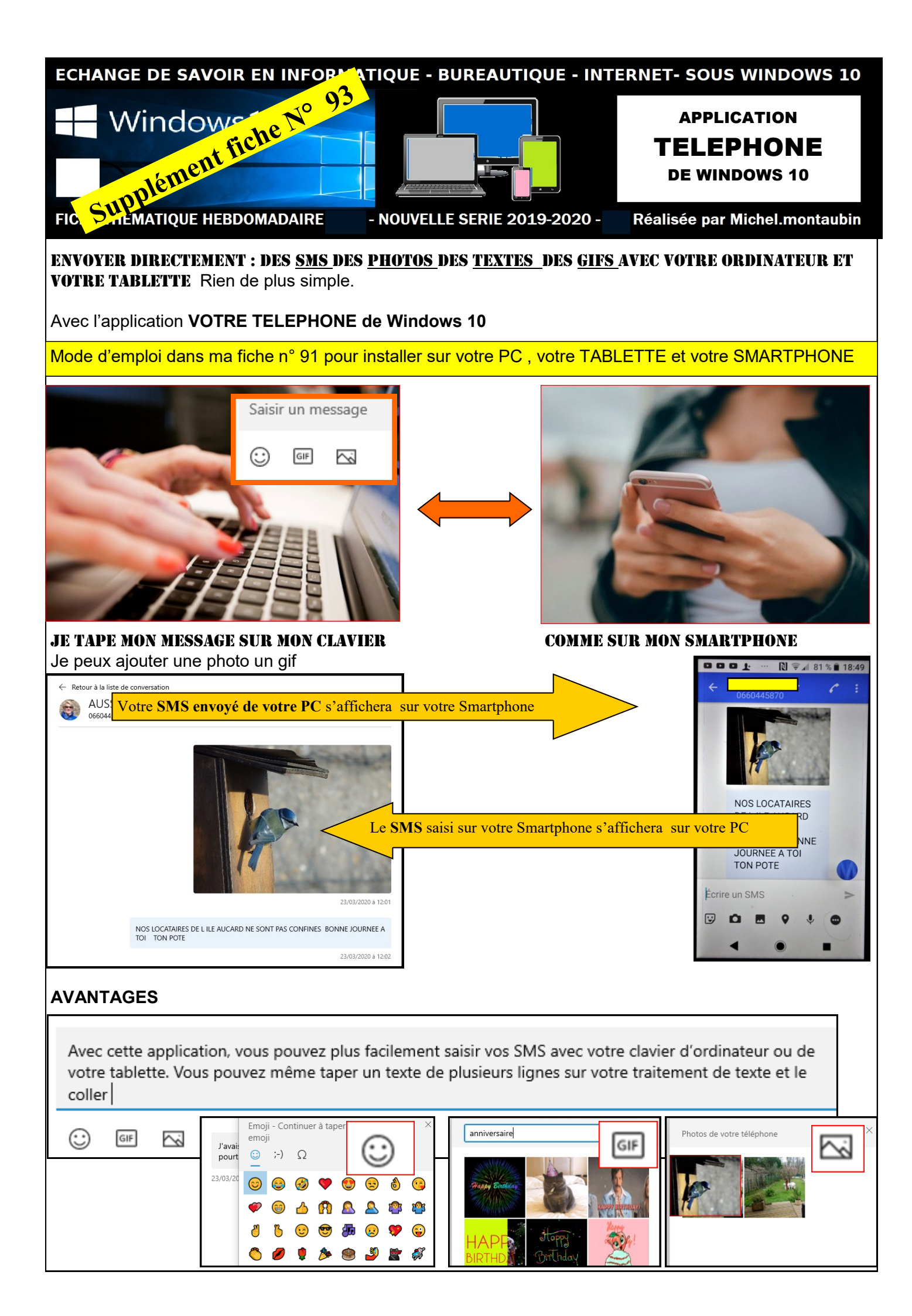

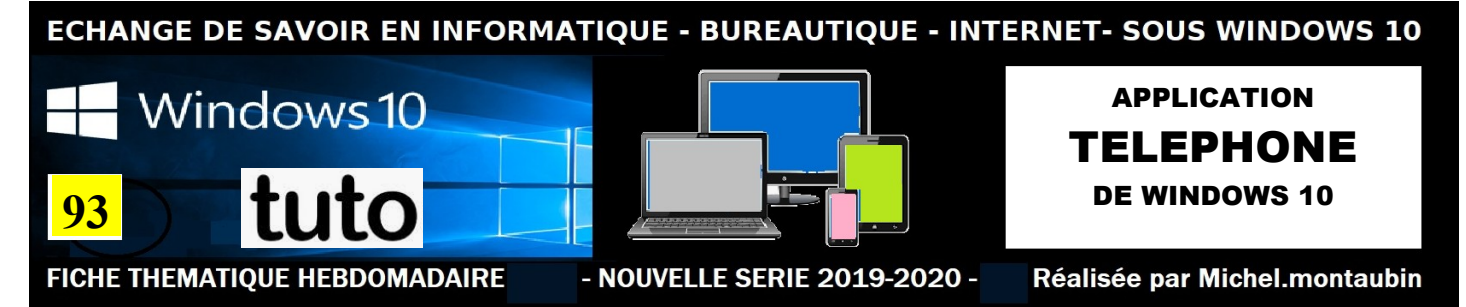

## Fiche n° 93

Dans cette période de confinement, le téléphone, la tablette, ou l'ordinateur nous permettent de rompre l'isolement avec nos proches et c'est pourquoi, après ma fiche n° 91 consacrée à WhatsApp, je vous fais découvrir aujourd'hui une application de Windows 10 qui vous permet d'envoyer des SMS avec votre PC ou votre Tablette, en établissant une liaison avec votre Smartphone.

Depuis Windows 10 version 1803, l'application **"Votre téléphone"** est disponible pour Windows. Celle-ci permet d'associer votre smartphone Android ou même votre iPhone à votre PC. Plus récemment, avec la sortie de Windows 10 version 1903 (May Update), Microsoft a directement intégré l'application "Votre téléphone" à Windows.

Et vous découvrirez que vos photos prises avec votre Smartphone, s'afficheront directement sur votre ordinateur, sans brancher de câble, ni retirer votre

**SEMAINE 14 -2020** 

carte mémoire. Alors n'hésitez pas... nous avons le temps. Il en sera de même pour vos SMS.

Nous allons <u>en même temps</u> ouvrir sur notre PC Tablette l'application « Votre Téléphone » et sur votre Smartphone l'application « your phone compagnon » Mode d'emploi PAGE 3

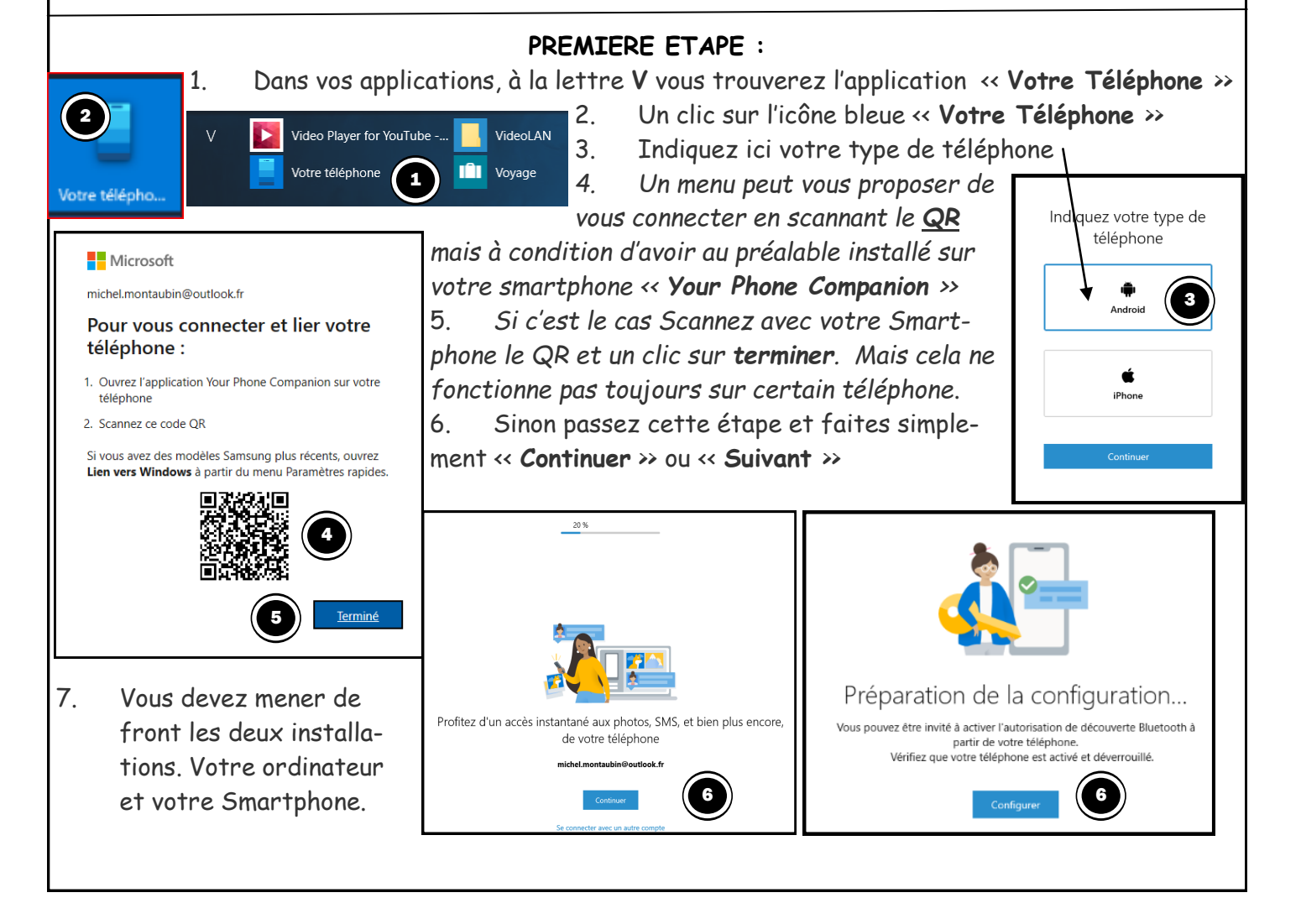

| FICHE N° 93 page 2                                                                                                    |                                                                                                    |
|----------------------------------------------------------------------------------------------------|----------------------------------------------------------------------------------------------------|
| Image: A constraint of the second second | <ul> <li>Il vous faut faire preuve de patience, et pendant que vous répondez aux questions sur votre ordinateur, installez votre Smartphone comme je l'indique Page 3.</li> <li>1. Tout au long de l'installation sur votre ordinateur, et sur votre Smartphone, vous aurez des messages qui vous poseront des questions.</li> <li>2. Ce message vous confirmera que votre téléphone est connecté à votre ordinateur.</li> <li>3. Un clic sur « envoyer une notification »</li> <li>4. Il vous sera demandé d'autoriser votre téléphone à passer des appels téléphoniques vous répondrez OUI</li> <li>Maintenant que vous avez répondu aux questions sur votre ordinateur et sur</li> </ul> |
| fier si cela fonctionne Je laisse mon Smartphone ouvert                                                                                                    |                                                                                                    |
| JE VAIS MAINTENANT ENVOYER UN SMS AVEC MON ORDINATEUR POUR TESTER L'APPLICATION<br>A. Un clic sur l'icône « Votre téléphone » sur votre ordinateur ou votre ta-<br>blette<br>B. Un clic sur « Messages »<br>C. Un clic sur « Nouveau message »<br>D. En haut vous tapez le 06 de votre<br>correspondant, ou son nom s'il figure dans vos<br>contacts.                                                                                                    |                                                                                                    |
| <ul> <li>Retour à la liste de conversation</li> <li>Retour à la liste de conversation</li> </ul>                                                                                                    | ♀       Notifications         ☞       Messages         ☞       Photos         ⅲ       Appels                                                                                                    |
| E. En bas de l'écran, vous tapez le texte de votre SMS                                                                                                    |                                                                                                    |
| Saisir un message                                                                                                    |                                                                                                    |
| <ul> <li>F. Vous pouvez ajouter un Emoji, un Gif, une photo</li> <li>G. Un clic sur la petite flèche pour envoyer votre SMS</li> <li>H. Vous constaterez que votre SMS envoyé de votre ordinateur ou de votre tablette s'affiche sur votre Smartphone. Il en sera de même pour les SMS envoyés de votre Smartphone.</li> <li>Les SMS reçus s'afficheront également aux deux endroits.</li> </ul>                                                                                                    |                                                                                                    |

## FICHE N° 93 DEUXIEME PARTIE

## 

## INSTALLATION DU LOGICIEL << <u>YOUR PHONE COM PAGNON</u>>> SUR VOTRE SMARTPHONE

1. Allez sur Play Store de votre Smarthone et tapez dans la zone de recherche de la petite loupe « your phone compagnon »

2. Un clic sur le rectangle vert Installer

3. Vous pourrez suivre l'installation en pourcentage et avec le disque à gauche.

4. Comme il s'agit d'une application gratuite Microsoft vous devez disposer de préférence, d'une adresse outlook.fr ou .com .aussi bien sur votre ordinateur que sur votre Smartphone pour permettre la liaison entre les deux appareils.

5. Si vous avez déjà votre adresse , celle-ci s'affichera automatiquement ICI—

6. A ceux qui le désirent, je peux adresser la fiche ; **Créer une adresse Outlook sur Windows 10 et sur votre Smartphone**.

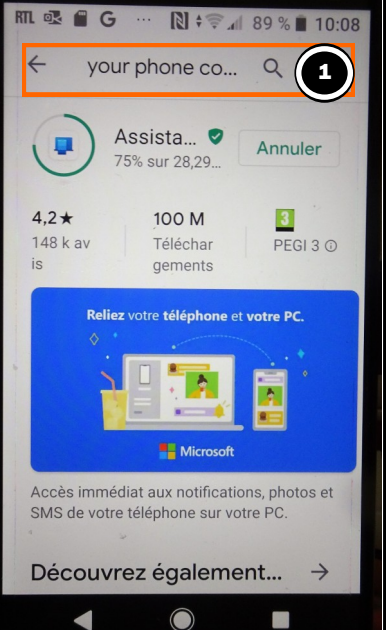

page 3

- 7. Un clic sur « Continuer »
- 8. Vous pouvez aussi « vous connecter avec un autre compte»

9. Maintenant il vous est demandé l'autorisation d'accéder à vos photos,

vos SMS et vos contacts. Un clic sur continuer et sur « autoriser »

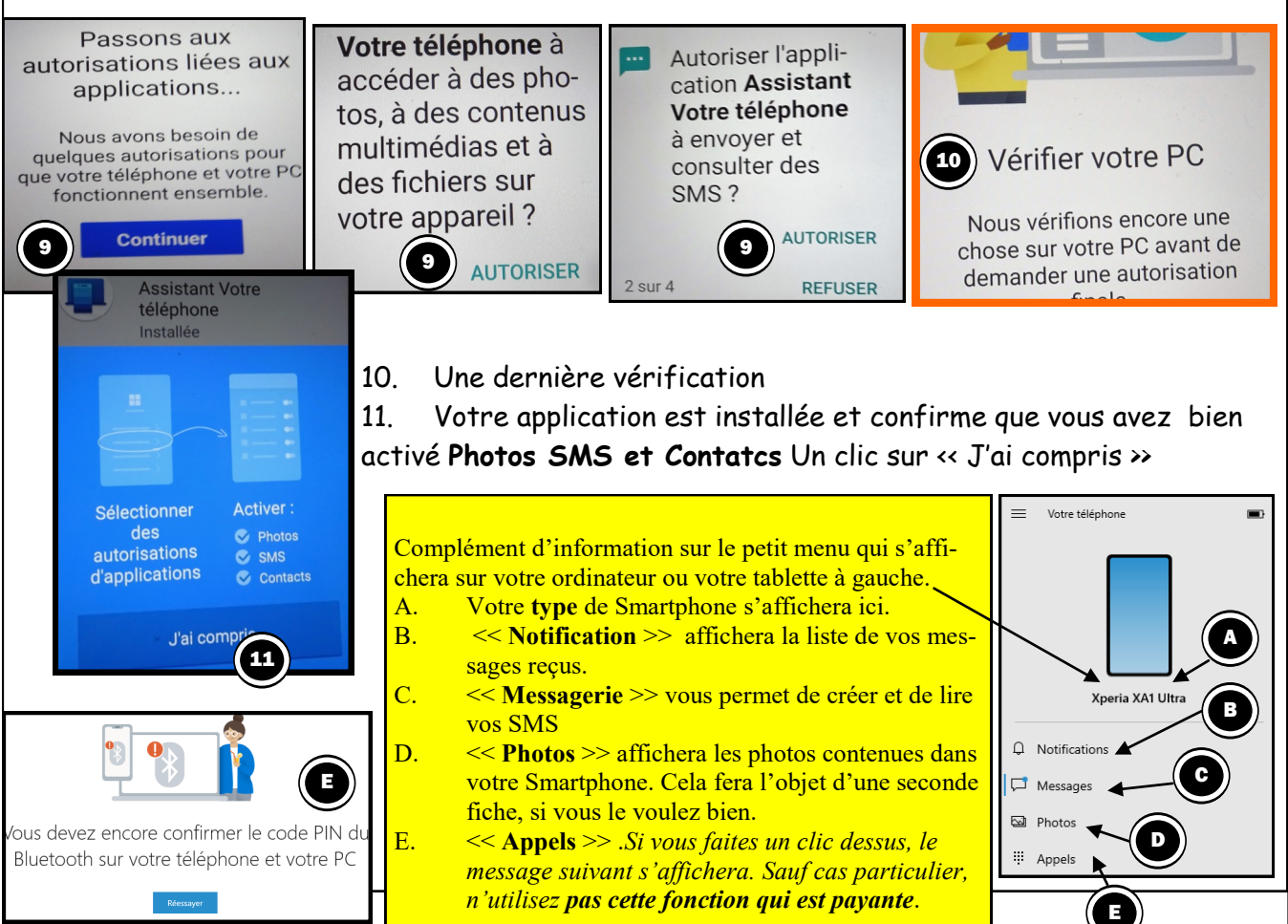